# Обновление ПО

Версия для печати больше не поддерживается и может содержать ошибки обработки. Обновите закладки браузера и используйте вместо этого функцию печати браузера по умолчанию.

#### Содержание

Обновление ПО (Утилита)

Обновление ПО (МТР устройство)

## Обновление ПО (Утилита)

Перед обновлением ПО ККТ CUSTOM Q3X-Ф, необходимо убедится в том, что:

- Все фискальные документы ККТ отправлены в ОФД;
- Смена на ККТ закрыта;
- Настройки ККТ сохранены в файл .xml на ПК

После этого, необходимо подключиться к ККТ через тестовую утилиту и перейти во вкладку «Сервис», нажать кнопку «Обновление прошивки», как показано на рисунке 1.

| 🔗 Custom                                     | n-RU Test Tool                                   |                                     |                      |                                                                        |                                    |                                   |                                                                     | _       |                    | ×                   |
|----------------------------------------------|--------------------------------------------------|-------------------------------------|----------------------|------------------------------------------------------------------------|------------------------------------|-----------------------------------|---------------------------------------------------------------------|---------|--------------------|---------------------|
| <u>Ф</u> айл П                               | Тараметры связи                                  | <u>Н</u> астройки ?                 |                      |                                                                        |                                    |                                   |                                                                     |         |                    |                     |
| <ul> <li>Ethernet</li> <li>Serial</li> </ul> | COM11 - Q3xF RU \                                | Port                                | 9100<br>Обновить     | Пароль Оператора                                                       | 999999                             | ККТ:<br>ПО:<br>MD5:<br>3H:        | Q3X-Ф ФФД 1.1<br>4.10.00<br>AF683C4DF194B5296921D392D<br>0000000011 | 3105B71 | Утилита: 2<br>API: | 2.13.1.9<br>5.2.2.1 |
| Статус ККТ                                   | 57600<br>Настройки ККТ С                         | ∼<br>Статус ФН Смена                | Под<br>Чеки Регистра | иключить Отклю<br>ция НеФиск. Режим                                    | чить Перезапу<br>1 Диск. Утилиты Г | ск РНМ:<br>ФН:<br>СМ:<br>рафика 1 | 000000001036005<br>9999078902014437<br>ЗАКРЫТА<br>Графика 2 Сервис  |         |                    |                     |
| Технологи<br>Отправи<br>(М                   | ический Сброс<br>ить команду<br>акрос)           | Заводской Номер<br>Отправить команд | ы ККТ Уда<br>ау ФН   | аление Данных из<br>Памяти                                             |                                    |                                   |                                                                     |         |                    | ^                   |
| Тест Обор<br>Получить<br>Теста Обо           | рудования Диспл<br>Результат<br>руудования Диспл | ней                                 | Скача<br>~ 1 Обн     | ать образ прошивки<br>2<br>Обн. л. л. л. л. л. л. л. л. л. л. л. л. л. | ☐ MD5                              |                                   |                                                                     |         |                    | ~                   |
|                                              |                                                  |                                     |                      | CSer20FD                                                               |                                    |                                   |                                                                     |         |                    |                     |
| 17.10.2022 14                                | 4:08:02.804 -> Open C                            | ionnection Command                  | -> Код ошибки: О     |                                                                        |                                    |                                   |                                                                     |         |                    | < ~ ~ ~             |
|                                              | Очистите                                         | ь лог                               |                      | Закра                                                                  | ыть                                |                                   |                                                                     |         |                    |                     |

Рисунок 1. Обновление ПО ККТ.

Выбрать файл прошивки «Q3XRU.LZB», как показано на рисунке 2.

| 🔗 Custom-RU Test Tool                  |                                      |                  |              |                  | _         |             | ×         |
|----------------------------------------|--------------------------------------|------------------|--------------|------------------|-----------|-------------|-----------|
| 🟈 Открытие                             |                                      |                  |              |                  |           | ×           | 2 13 0 11 |
| 🖌 — — — 🛧 📙 > Этот ком                 | пьютер > Локальный диск (С:) > Q3X-Ф | ٽ ~              | Поиск: Q3X-0 | Þ                | 9         | PI: 3.8.0.3 |           |
| Упорядочить 🔻 Новая папи               | (a                                   |                  |              |                  | III - III | ?           |           |
| 🏪 Локальный диск (С:)                  | ^ Имя                                | Дата изменения   | Тип          | Размер           |           |             |           |
| Program Files                          | Q3XRU.LZB                            | 11.03.2021 11:05 | Файл "LZB"   | 677 KB           |           |             | ^         |
| Program Files (x86)                    |                                      |                  |              |                  |           |             |           |
| Windows                                | v                                    |                  |              |                  |           |             | ~         |
| Имя файла:                             | Q3XRU.LZB                            |                  | ~            | Izb files (*.Izb | )         | $\sim$      |           |
|                                        |                                      |                  |              | Открыть          | Отмен     | а           |           |
| 24.03.2021 15:48:34.167 -> Open Connec | ction Command -> код ошиоки: 0       |                  |              |                  |           | .:          | ^         |
|                                        |                                      |                  |              |                  |           |             | ~         |
| Очистить лог                           |                                      | Закрыть          |              |                  |           |             |           |

Рисунок 2. Загрузка ПО ККТ.

После сохранения нового ПО (Q3XRU.LZB) в память ККТ, в тестовой утилите появится сообщение, как показано на рисунке 3. Далее необходимо дождаться окончания обновления ККТ. Прозвучит звуковой сигнал, ККТ распечатает уведомление о перепрошивке ККТ и последует перезапуск ККТ, после чего, будет распечатан отчёт «Инфо о ККТ».

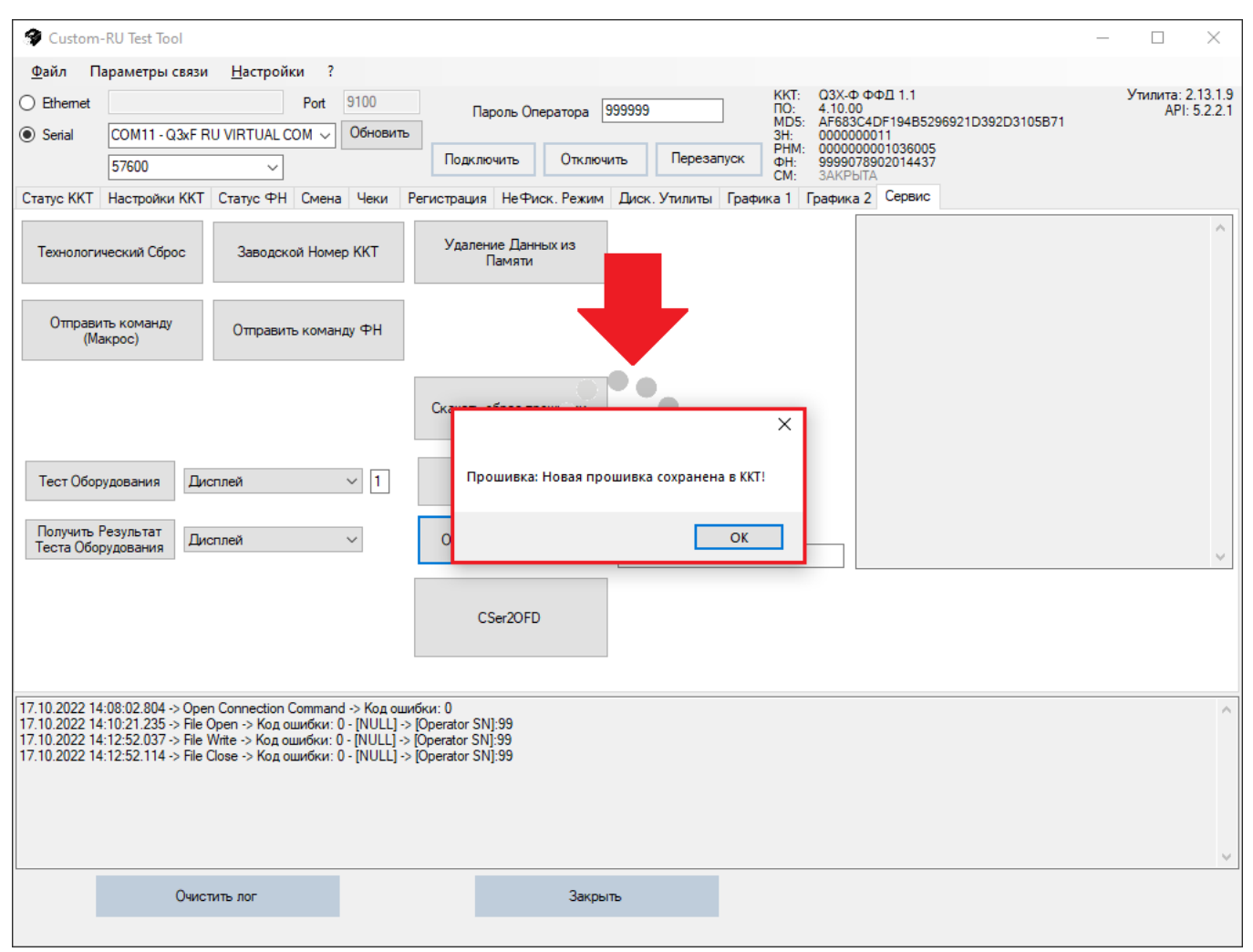

Рисунок 3. Предупреждение о обновлении ККТ.

После успешного обновления ПО ККТ, необходимо проверить все настройки ККТ, в случае их отсутствия, загрузить их из .xml файла и сохранить в память ККТ.

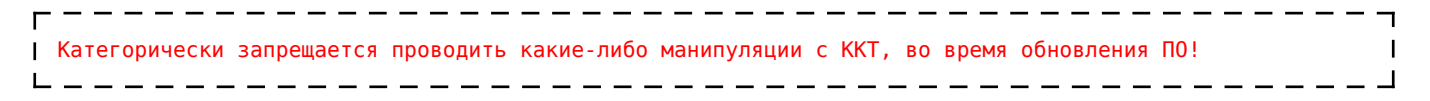

Если после обновления ПО ККТ, индикация диода изменилась на красную и подключение к ККТ через тестовую утилиту невозможно, то необходимо провести процедуру «Master Reset».

### Обновление ПО (МТР устройство)

Перейти в раздел «Мой компьютер» и в портативных устройствах выбрать МТР устройство «Q3X-Ф», как показано на рисунке 4.

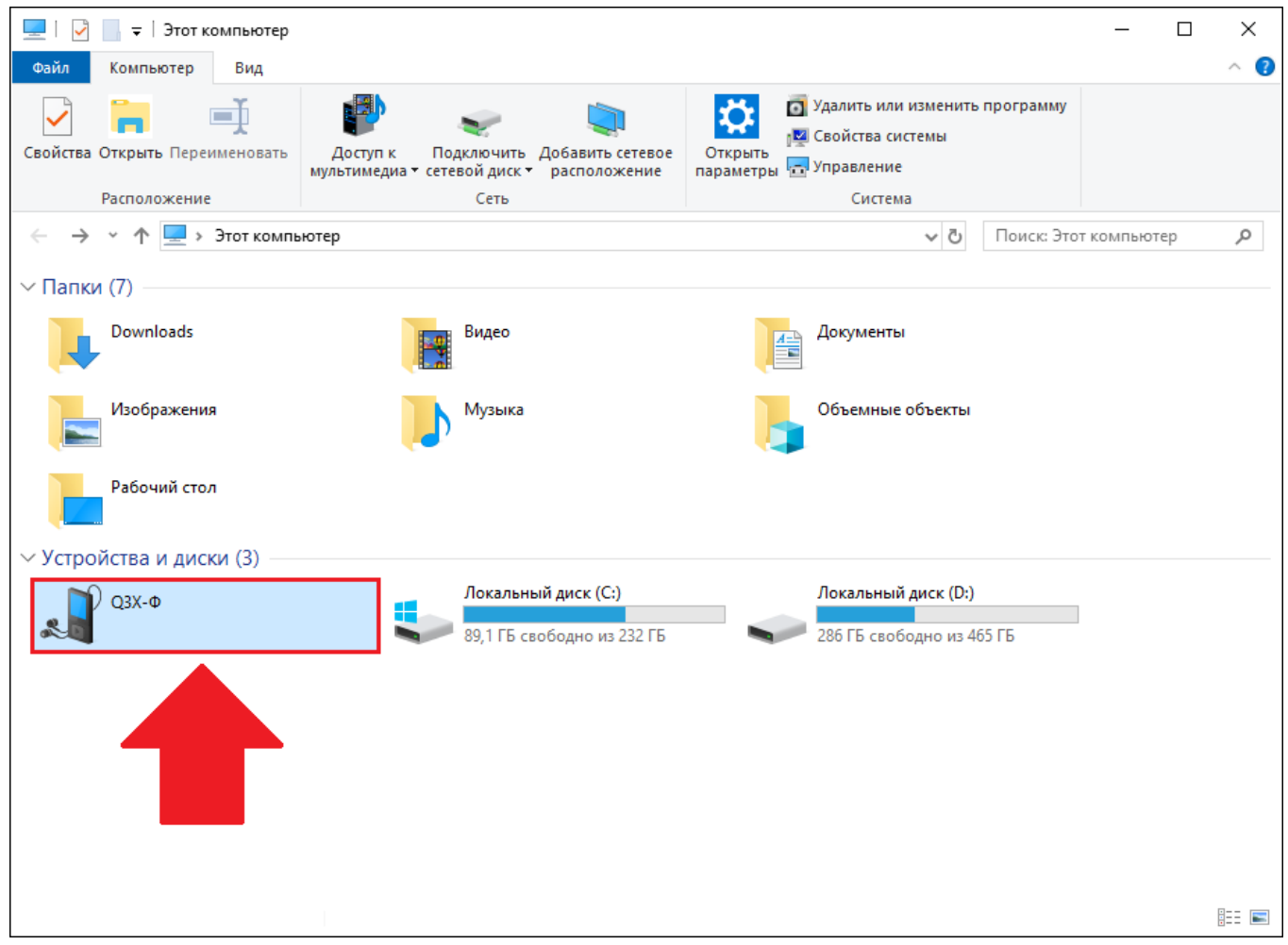

Рисунок 4. МТР устройство.

Далее, необходимо перейти на «RAM-DISC».

| 📲   🛃 🚽   Q3X-Φ                                             |                                                         |                |          | - 0                                                   | ×      |  |  |  |  |  |  |  |  |  |
|-------------------------------------------------------------|---------------------------------------------------------|----------------|----------|-------------------------------------------------------|--------|--|--|--|--|--|--|--|--|--|
| Файл Главная Поделиться Вид                                 |                                                         |                |          |                                                       |        |  |  |  |  |  |  |  |  |  |
| Закрепить на панели Копировать Вставить<br>быстрого доступа | Переместить в ▼ Худалить ▼ Копировать в ▼ Переименовать | Новая<br>папка | Свойства | Выделить все<br>Снять выделение<br>Обратить выделение |        |  |  |  |  |  |  |  |  |  |
| Буфер обмена                                                | Открыть                                                 | Выделить       |          |                                                       |        |  |  |  |  |  |  |  |  |  |
| 🔶 🔶 🕆 📌 📲 > Этот компьютер > Q                              | 3Х-Ф                                                    |                | ~ Ū      | Поиск: Q3X-Ф                                          | م<br>ر |  |  |  |  |  |  |  |  |  |
| ААМ-DISK<br>1,48 МБ свободно из 1,48 МБ                     | Setup disk<br>3,30 МБ свободно из 3,45 МБ               |                |          |                                                       |        |  |  |  |  |  |  |  |  |  |
| Элементов: 2                                                |                                                         |                |          |                                                       | :== 📰  |  |  |  |  |  |  |  |  |  |

Рисунок 5. RAM-DISK.

Поместить файл прошивки .LZB на RAM-диск ККТ в корневую директорию. Далее необходимо дождаться окончания обновления ККТ. Прозвучит звуковой сигнал, ККТ распечатает уведомление о перепрошивке ККТ и последует перезапуск ККТ, после чего, будет распечатан отчёт «Инфо о ККТ».

| 🕳   🛃 🚽   RAM-DISK                                          |                                                           |                 | - 🗆 ×                                                                                 |  |  |  |  |  |  |  |  |  |  |  |
|-------------------------------------------------------------|-----------------------------------------------------------|-----------------|---------------------------------------------------------------------------------------|--|--|--|--|--|--|--|--|--|--|--|
| Файл Главная Поделиться Вид                                 |                                                           |                 |                                                                                       |  |  |  |  |  |  |  |  |  |  |  |
| Закрепить на панели Копировать Вставить<br>быстрого доступа | Переместить в ▼ ХУдалить ▼ Копировать в ▼ □ Переименовать | Новая папка     | <ul> <li>Выделить все</li> <li>Снять выделение</li> <li>Обратить выделение</li> </ul> |  |  |  |  |  |  |  |  |  |  |  |
| вуфер обмена                                                |                                                           | создать Открыть | Выделить                                                                              |  |  |  |  |  |  |  |  |  |  |  |
| ← → Y ▲ > Этот компьютер > C                                | I3X-Ф > RAM-DISK ><br>Q3XRU<br>Файл "LZB"<br>665 КБ       |                 | Поиск: RAM-DISK                                                                       |  |  |  |  |  |  |  |  |  |  |  |
| Элементов: 2                                                |                                                           |                 |                                                                                       |  |  |  |  |  |  |  |  |  |  |  |

Рисунок 6. Q3XRU.LZB.

После успешного обновления ПО ККТ, необходимо проверить все настройки ККТ, в случае их отсутствия, загрузить их из .xml файла и сохранить в память ККТ.

| Г | —  | —   |      |      | —  |      |     |      |   |      | -    |    |      |      |     |     |      |       |     |      |    |      |      |     |      | —  |     | <br>- | <br>• — • | ٦ |
|---|----|-----|------|------|----|------|-----|------|---|------|------|----|------|------|-----|-----|------|-------|-----|------|----|------|------|-----|------|----|-----|-------|-----------|---|
| L | Ka | тег | орич | іеск | из | запр | еща | ется | п | рово | одит | гы | каки | ıе-л | ибо | ман | ипул | іяциі | 1 C | ккт, | во | врем | ія с | бно | влен | ия | П0! |       |           | I |
| L | _  | _   |      |      | _  |      |     |      |   |      | _    |    |      |      |     |     |      |       |     |      |    |      |      |     |      | _  |     | <br>  | <br>      |   |

Если после обновления ПО ККТ, индикация диода изменилась на красную и подключение к ККТ через тестовую утилиту невозможно, то необходимо провести процедуру «Master Reset».

#### https://link.customwiki.ru/FWUPD

```
Источник — http://customwiki.ru/index.php?title=Обновление_ПO&oldid=867
```

Эта страница в последний раз была отредактирована 14 сентября 2023 в 14:54.